# "INFORME DE EVIDENCIAS QA" AMBIENTE PRODUCTIVO

SMARTFACE

VERSIÓN PORTAL 3.0.2

VERSIÓN APLICATIVOS 3.0.0.0

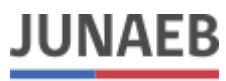

Ministerio de Educación Junta Nacional de Auxilio Escolar y Becas

SANTIAGO, 10 DE OCTUBRE DE 2019

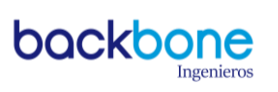

# CONTENIDO

| INTODUCCIÓN                                         | 3 |
|-----------------------------------------------------|---|
| DETALLE DE EVIDENCIAS                               | 4 |
| IFOOD SMARTFACE – MÓDULO DE ENROLAMIENTO            | 4 |
| IFOOD SMARTFACE – MÓDULO SERVICIO                   | 5 |
| IFOOD SMARTFACE – SISTEMA SICER                     | 7 |
| IFOOD SMARTFACE – BASE DE DATOS AUTORIZADOS SISTEMA | 8 |
| IFOOD SMARTFACE – BASE DE DATOS AUTORIZADOS TOTÉM1  | 0 |

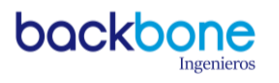

# INTODUCCIÓN

En relación a la revisión del Portal y sus principales componentes, se observa que con fecha 10-10-2019 no existe ninguna información sensible de los alumnos en el sistema implementado por el proveedor IFOOD – SmartFace en ambiente productivo versión número 3.0.2 portal y versión número 3.0.0 aplicativos.

Se verifica la correcta integración entre prestador y JUNAEB TI, donde la cantidad de matriculados y autorizados del RBD "10121" cuadra en la Base de Datos del prestador y que es factible verificar la certificación en el sistema SICER.

A continuación, se informa las evidencias de las pruebas realizadas, con la finalidad de tener la garantía de lo informado.

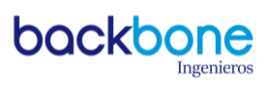

# DETALLE DE EVIDENCIAS

#### IFOOD SMARTFACE – MÓDULO DE ENROLAMIENTO

| <b>EVIDENCIA 001</b>      |                                              |                                                                                                    |                                                                                                    |                                                       |                                         |                       |  |  |  |
|---------------------------|----------------------------------------------|----------------------------------------------------------------------------------------------------|----------------------------------------------------------------------------------------------------|-------------------------------------------------------|-----------------------------------------|-----------------------|--|--|--|
| MÓDULO                    | Enr                                          | olamiento                                                                                                    | AMBIENTE                                                                                                    | Producción                                            | VERSIÓN                                 | 3.0.2                 |  |  |  |
| DESCRIPCIÓN<br>PASOS      | 1                                            | liegan las op                                                                                                    | ociones                                                                                                    |                                                       |                                         |                       |  |  |  |
|                           | 2                                            | <ul> <li>Se selecciona la opción "Enrolamiento". Se despliega la opción para ingresar un Nuevo Perfil de enrolamiento.</li> <li>Se presiona el botón "Nuevo Perfil", se busca Id Alumno y se procede a ingresar los perfiles.</li> </ul> |                                                                                                    |                                                       |                                         |                       |  |  |  |
|                           | 3                                            |                                                                                                    |                                                                                                    |                                                       |                                         |                       |  |  |  |
| DESCRIPCIÓN<br>INCIDENCIA | El mód<br>autoriz                            | ulo permite en<br>ado de enrolan                                                                                                    | rolar a un alumno<br>niento.                                                                                       | matriculado ei                                        | n el RBD res                            | pectivo y             |  |  |  |
| IMAGEN                    | C Enri<br>Nuevo Perf                         | rolamientos<br>Cree y revise lo<br>los enrolamien<br>enrolamientos<br>Si quieres inicia                                                                                                    | os perfiles del los beneficiario<br>tos, crear nuevos perfiles y el<br>erroneas.<br>ar, haz clic el botón Nuevo pe | s. Puede ver la lista de<br>liminar aquelos<br>rrfil. | <u> </u>                                |                       |  |  |  |
|                           | Buscar Benefi<br>■ ID<br>■ 307<br>307<br>308 | Cicinio Enrolado Perfiles Cód 84281 3 307 90943 4 307 38962 0 3083                                                                                                    | igo Niv<br>84 <b>281 8-A</b><br>90983 8-A<br>38962 8-A                                                             | el<br>BASICA<br>BASICA<br>BASICA                      | Rbd<br>10121<br>10121<br>10121<br>10121 | ar                    |  |  |  |
| OBSERVACIÓN               | Cabe d<br>relacion<br>apellido               | lestacar que e<br>nada a datos se<br>o materno, ape                                                                                                    | n el módulo en<br>ensibles del alumr<br>Ilido paterno, dire                                                        | cuestión, no se<br>no como por eje<br>cciones entre o | e refleja info<br>emplo: nom<br>tros.   | ormación<br>bre, RUT, |  |  |  |

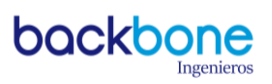

## IFOOD SMARTFACE – MÓDULO SERVICIO

| EVIDENCIA 001             |                                             |                                                                |                                                             |                                                       |                                        |                       |  |  |  |  |
|---------------------------|---------------------------------------------|----------------------------------------------------------------|-------------------------------------------------------------|-------------------------------------------------------|----------------------------------------|-----------------------|--|--|--|--|
| MÓDULO                    | <u> </u>                                    | VERSIÓN                                                        | 3.0.2                                                       |                                                       |                                        |                       |  |  |  |  |
| ,                         | 1                                           | 1 Se habilita el servicio programado de desayuno.              |                                                             |                                                       |                                        |                       |  |  |  |  |
| DESCRIPCION<br>PASOS      | 2                                           | Se ingresa al i                                                | se ingresa al módulo de servicio.                           |                                                       |                                        |                       |  |  |  |  |
|                           | 3                                           | Se inicia el servicio.                                         |                                                             |                                                       |                                        |                       |  |  |  |  |
| DESCRIPCIÓN<br>INCIDENCIA | Se desp                                     | Se despliega la información de la certificaciones respectivas. |                                                             |                                                       |                                        |                       |  |  |  |  |
| IMAGEN                    | Servicio<br>BENEFIC<br>20790983<br>30784281 | HARIO<br>8-A BASICA<br>8-A BASICA                              | DESAYUN<br>miércoles, 9 de octubr                           | 0<br>e de 2019 16:56                                  | artFa                                  | ce                    |  |  |  |  |
| OBSERVACIÓN               | Cabe c<br>relacio<br>apellido               | lestacar que e<br>nada a datos se<br>o materno, ape            | n el módulo en<br>ensibles del alumr<br>llido paterno, dire | cuestión, no se<br>no como por eje<br>cciones entre o | e refleja info<br>emplo: nomb<br>tros. | ormación<br>ore, RUT, |  |  |  |  |

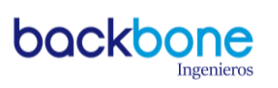

| EVIDENCIA 002             |                                                                                                    |                                                 |                                   |                 |         |       |  |  |  |  |
|---------------------------|----------------------------------------------------------------------------------------------------|-------------------------------------------------|-----------------------------------|-----------------|---------|-------|--|--|--|--|
| MÓDULO                    | S                                                                                                    | ervicio                                         | AMBIENTE                          | Producción      | VERSIÓN | 3.0.2 |  |  |  |  |
|                           | 1                                                                                                    | Se habilita el servicio programado de desayuno. |                                   |                 |         |       |  |  |  |  |
| DESCRIPCIÓN<br>PASOS      | 2                                                                                                    | Se ingresa al i                                 | Se ingresa al módulo de servicio. |                 |         |       |  |  |  |  |
|                           | 3                                                                                                    | Se inicia el se                                 | rvicio.                           |                 |         |       |  |  |  |  |
| DESCRIPCIÓN<br>INCIDENCIA | Se desp                                                                                                    | liega la inform                                 | ación de la certific              | aciones respect | tivas.  |       |  |  |  |  |
| IMAGEN                    | Ticket Virtu     300     Reg     No                                                                                                    | al - En Atención                                | ESAYUNO<br>Agregar<br>invitado    |                 | 0 2 0   |       |  |  |  |  |
| OBSERVACIÓN               | Cabe destacar que en el módulo en cuestión, no se refleja información relacionada a datos sensibles del alumno como por ejemplo: nombre, RUT, apellido materno, apellido paterno, direcciones entre otros. |                                                 |                                   |                 |         |       |  |  |  |  |

#### IFOOD SMARTFACE – SISTEMA SICER

| EVIDENCIA 001        |                            |                                                                  |                                                                |                       |                       |        |                                  |           |  |  |
|----------------------|----------------------------|------------------------------------------------------------------|----------------------------------------------------------------|-----------------------|-----------------------|--------|----------------------------------|-----------|--|--|
| MÓDULO               | Sist                       | ema SICER                                                        | AMBIE                                                          | NTE                   | Producci              | ón     | VERSIÓN                          | 3.0.2     |  |  |
|                      | 1                          | 1 Se ingresa al Sistema SICER con credenciales respectivas       |                                                                |                       |                       |        |                                  |           |  |  |
| DESCRIPCIÓN<br>PASOS | 2                          | En la opción<br>Certificacion                                    | de menú se<br>es/Adminis                                       | e ingresa<br>trar Pro | a a "Admin<br>cesos". | istrar |                                  |           |  |  |
|                      | 3                          | Se ingresa Re                                                    | e ingresa Región, Comuna y RBD, presionando el botón "Buscar". |                       |                       |        |                                  |           |  |  |
|                      | 4                          | 4 Se busca registro en el calendario de certificaciones diarias. |                                                                |                       |                       |        |                                  |           |  |  |
| DESCRIPCIÓN          | Se des                     | pliega la infor                                                  | mación de                                                      | la certi              | ificaciones           | reali  | zadas por                        | el equipo |  |  |
| INCIDENCIA           | biomét                     | rico.                                                            |                                                                |                       |                       |        |                                  |           |  |  |
|                      | METROPOL<br>Período Inicio |                                                                  |                                                                |                       |                       |        |                                  | ZMAN -    |  |  |
|                      | Calendario de              | Certificaciones Tabla de Cer                                     | rtificaciones Carga W                                          | S Gráfica             |                       |        |                                  |           |  |  |
| IMAGEN               |                            | Listado Deta                                                     | allado de Alumnos (09/1                                        | 0/2019)               |                       |        | ×                                | a Día     |  |  |
|                      |                            | Lun 30790983                                                     | RUN ALUMNO NOMBRES<br>21081022                                 | ABARCA G              | MATERNO TIPO SERVICIO | BÁSICA | HORA SERVICIO<br>16:15:43 PM DOI | a         |  |  |
|                      |                            | 30784281                                                         | 21092580 TANIA YOUSE                                           | SOLIS-ROSAS N         | AADARIAGA DESAYUNO    | BÁSICA | 16:29:59 PM                      | 6         |  |  |
|                      |                            |                                                                  |                                                                |                       |                       |        | ← Volver                         |           |  |  |
|                      |                            | 7                                                                | 8                                                              | 9                     | 10                    | 11     | 12                               | 13        |  |  |
|                      | Cabe d                     | lestacar que e                                                   | en el módi                                                     | ulo en d              | cuestión, n           | o se   | refleja inf                      | ormación  |  |  |
| OBSERVACIÓN          | relacio                    | nada a datos s                                                   | sensibles de                                                   | el alumn              | io como po            | or eje | mplo: nom                        | bre, RUT, |  |  |
|                      | apellide                   | o materno, ap                                                    | ellido pater                                                   | no, dire              | cciones ent           | tre ot | ros.                             |           |  |  |

#### IFOOD SMARTFACE – BASE DE DATOS AUTORIZADOS SISTEMA

| EVIDENCIA 001             |                    |                                                                                                    |                                                                                                    |                                                                                                    |                            |                                                                                                    |                                                                                                    |                           |                                                                        |                                                                                                    |                                                                                                    |                                                                                                    |                      |
|---------------------------|--------------------|----------------------------------------------------------------------------------------------------|----------------------------------------------------------------------------------------------------|----------------------------------------------------------------------------------------------------|----------------------------|----------------------------------------------------------------------------------------------------|----------------------------------------------------------------------------------------------------|---------------------------|------------------------------------------------------------------------|----------------------------------------------------------------------------------------------------|----------------------------------------------------------------------------------------------------|----------------------------------------------------------------------------------------------------|----------------------|
| MÓDULO                    | Si                 | stema<br>SICER                                                                                                    | AN                                                                                                    | AMBIENTE                                                                                                    |                            |                                                                                                    | Producción                                                                                                    |                           |                                                                        | ,                                                                                                    | VERSIÓ                                                                                                    | N                                                                                                    |                      |
|                           | 1                  | 1 Se ingresa al Sistema SICER con credenciales respectivas                                                                                                    |                                                                                                    |                                                                                                    |                            |                                                                                                    |                                                                                                    |                           |                                                                        |                                                                                                    |                                                                                                    |                                                                                                    |                      |
| DESCRIPCIÓN<br>PASOS      | 2                  | En la op<br>Matrícu                                                                                                    | ción de<br>la".                                                                                                    | menú s                                                                                                    | se ingr                    | esa a                                                                                                    | "Ad                                                                                                    | minist                    | trar l                                                                 | Matríc                                                                                                    | ula/List                                                                                                    | ado                                                                                                    |                      |
|                           | 3                  | Se ingre                                                                                                    | sa Regić                                                                                                    | ón, Con                                                                                                    | nuna y                     | RBD,                                                                                                    | pre                                                                                                    | sionar                    | ndo e                                                                  | el botó                                                                                                    | n "Bus                                                                                                    | car".                                                                                                    |                      |
|                           | 4                  | Se verifica con la información de la Base de Datos del prestador del sistema.                                                                                                    |                                                                                                    |                                                                                                    |                            |                                                                                                    |                                                                                                    |                           |                                                                        |                                                                                                    |                                                                                                    |                                                                                                    |                      |
| DESCRIPCIÓN<br>INCIDENCIA | Se v<br>sist       | Se verifica la cantidad de matriculados para el RBD en base de datos prestador y sistema SICER, visualizando la cantidad de 239 registros.                                                                                                    |                                                                                                    |                                                                                                    |                            |                                                                                                    |                                                                                                    |                           |                                                                        |                                                                                                    |                                                                                                    |                                                                                                    |                      |
| IMAGEN                    |                    | SQLQuery3:<br>SQLQuery3:<br>selet<br>100 % -<br>100 % - | (p) Executed successf      (cuta     (cuta     (cut | strador (58))*<br>(codComuna<br>13103<br>13103<br>13 |                            | Image: Control of the second second | às 🖬 - Wdr<br>- Wdr<br>bd -19<br>- Curse<br>8<br>8<br>8<br>8<br>8<br>8<br>8<br>8<br>8<br>8<br>8<br>8<br>8<br>8<br>8<br>8<br>8<br>8<br>8 | Initiatization            | nivel<br>1<br>1<br>1<br>1<br>1<br>1<br>1<br>1<br>1<br>1<br>1<br>1<br>1 | SQLQue     SQLQue     SQLQUE     SQLQUE     SQLQUE | autorizacion<br>1<br>1<br>1<br>0<br>0<br>1<br>1<br>1<br>0<br>0<br>1<br>1<br>1<br>0<br>0<br>1<br>1<br>1<br>0<br>0<br>1<br>1<br>1<br>0<br>0<br>1<br>1<br>1<br>0<br>0<br>0<br>1<br>1<br>1<br>1<br>0<br>0<br>0<br>1<br>1<br>1<br>1<br>0<br>0<br>0<br>1<br>1<br>1<br>1<br>0<br>0<br>0<br>1<br>1<br>1<br>1<br>0<br>0<br>0<br>1<br>1<br>1<br>1<br>0<br>0<br>0<br>1<br>1<br>1<br>1<br>0<br>0<br>0<br>1<br>1<br>1<br>1<br>0<br>0<br>0<br>1<br>1<br>1<br>0<br>0<br>0<br>1<br>1<br>1<br>0<br>0<br>0<br>1<br>1<br>1<br>0<br>0<br>0<br>1<br>1<br>1<br>0<br>0<br>0<br>1<br>1<br>1<br>0<br>0<br>0<br>1<br>1<br>0<br>0<br>0<br>1<br>1<br>1<br>0<br>0<br>0<br>1<br>1<br>1<br>1<br>1<br>1<br>1<br>1<br>1<br>1<br>1<br>1<br>1 | fecha Autor:<br>1900-01-01<br>1900-01-01<br>1900-01-01<br>1900-01-01<br>1900-01-01<br>1900-01-01<br>1900-01-01<br>900-01-01<br>900-01-01<br>900-01-01<br>900-01-01<br>900-01-01<br>900-01-01<br>900-01-01<br>900-01-01<br>900-01-01<br>900-01-01<br>900-01-01<br>900-01-01<br>900-01-01<br>900-01-01<br>900-01-01<br>900-01-01<br>900-01-01<br>900-01-01<br>900-01-01<br>1900-01-01<br>1900-01-01<br>1900-01<br>1900-01<br>19000 | (39))*               |
| OBSERVACIÓN               | Cab<br>rela<br>ape | oe destad<br>acionada<br>ellido mat                                                                                                    | car que<br>a datos<br>erno.ap                                                                                                    | en e<br>sensit                                                                                                    | l mód<br>bles do<br>batern | ulo e<br>el alu<br>o, dire                                                                                                    | en o<br>Imno<br>eccio                                                                                                    | cuesti<br>o com<br>ones e | ón,<br>10 p<br>entre                                                   | no se<br>or eje<br>otros                                                                                                    | reflej<br>mplo:                                                                                                    | a info<br>nomb                                                                                                    | ormación<br>re, RUT, |

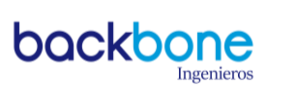

| EVIDENCIA 002             |                    |                                                                                                    |                                                                                                    |                                                                                                    |                                                                                                    |                             |                                                                                                    |                                                                                                    |                                           |                                                                                                    |                                                                                                |                                                                                                    |                                                            |
|---------------------------|--------------------|----------------------------------------------------------------------------------------------------|----------------------------------------------------------------------------------------------------|----------------------------------------------------------------------------------------------------|----------------------------------------------------------------------------------------------------|-----------------------------|----------------------------------------------------------------------------------------------------|----------------------------------------------------------------------------------------------------|-------------------------------------------|----------------------------------------------------------------------------------------------------|------------------------------------------------------------------------------------------------|----------------------------------------------------------------------------------------------------|------------------------------------------------------------|
| MÓDULO                    | Si                 | stema<br>SICER                                                                                                    | AN                                                                                                    | /IBIENT                                                                                                    | E                                                                                                    | 1                           | Prod                                                                                                    | lucció                                                                                                    | n                                         | ,                                                                                                    | VERSIÓ                                                                                         | N                                                                                                    |                                                            |
|                           | 1                  | 1 Se ingresa al Sistema SICER con credenciales respectivas                                                                                                    |                                                                                                    |                                                                                                    |                                                                                                    |                             |                                                                                                    |                                                                                                    |                                           |                                                                                                    |                                                                                                |                                                                                                    |                                                            |
| DESCRIPCIÓN<br>PASOS      | 2                  | En la op<br>Matrícu                                                                                                    | ción de<br>la".                                                                                                    | menú s                                                                                                    | e ingr                                                                                                    | esa a                       | "Ad                                                                                                    | minist                                                                                                    | rar I                                     | Matríc                                                                                                    | ula/List                                                                                       | ado                                                                                                    |                                                            |
|                           | 3                  | Se ingre                                                                                                    | sa Regio                                                                                                    | ón, Corr                                                                                                    | nuna y                                                                                                    | RBD,                        | pres                                                                                                    | sionar                                                                                                    | ndo e                                     | el botó                                                                                                    | n "Buse                                                                                        | car".                                                                                                    |                                                            |
|                           | 4                  | Se filtra                                                                                                    | la infor                                                                                                    | mación                                                                                                    | de los                                                                                                    | auto                        | rizad                                                                                                    | dos de                                                                                                    | e enr                                     | olamie                                                                                                    | ento.                                                                                          |                                                                                                    |                                                            |
|                           | 5                  | 5 Se verifica con la información de la Base de Datos del prestador del sistema.                                                                                                    |                                                                                                    |                                                                                                    |                                                                                                    |                             |                                                                                                    |                                                                                                    |                                           |                                                                                                    |                                                                                                |                                                                                                    |                                                            |
| DESCRIPCIÓN<br>INCIDENCIA | Se y<br>pre        | verifica la<br>stador y s                                                                                                    | cantida<br>istema                                                                                                    | id de m<br>SICER, v                                                                                                    | atricu<br>/isuali:                                                                                                    | lados<br>zando              | auto<br>la c                                                                                                    | orizad<br>antida                                                                                                    | os pa<br>ad de                            | ara el l<br>e 102 r                                                                                                    | RBD en<br>egistro                                                                              | base c<br>s.                                                                                                    | le datos                                                   |
| IMAGEN                    |                    | SQL Query3.       Image: SQL Query3.       Image: SQL Quer | ql - WL_Admini           ct * from [r           model           gl Messages           umno codRbd           4281           10121           9923           9121           9121           9121           9121           9121           9121           9121           9121           9121           9121           9121           9121           9121           9121           9121           9121           9121           9121           9121           9121           9121           9121           9121           9121           9121           9121           9121           9121           9121           9121           9121           9121           9121           9121           9121           9121           9121           9121           9121           9121           9121 | istrador (58))*<br>dbo] [Autor<br>codComuna<br>13103<br>13103<br>131 | <ul> <li>SCLU</li> <li>SCLU</li> <li>izados] wi</li> <li>codRegion</li> <li>13</li> <li>13</li> <li>14</li> <li>14</li> <l< th=""><th>READOS: 102         NINKEL</th><th>- Wdr<br/>bd - 10<br/>curso<br/>8<br/>8<br/>8<br/>8<br/>8<br/>8<br/>8<br/>8<br/>8<br/>8<br/>8<br/>8<br/>8<br/>8<br/>8<br/>8<br/>8<br/>8<br/>8</th><th>Ininistrador 1<br/>121 and a<br/>IetrsCurso<br/>A<br/>A<br/>A<br/>A<br/>A<br/>A<br/>A<br/>A<br/>A<br/>MINGO DE GU<br/>SOLIDARIO PICOLO<br/>Traco</th><th>(67))*  nvel  1  1  1  1  3  2MAN -  10.*</th><th>SQLQur<br/>anhoEscolar<br/>2019<br/>2019<br/>20</th><th>ery37.sql - W<br/>autorizacion<br/>1<br/>1<br/>1<br/>1<br/>1<br/>1<br/>1<br/>1<br/>1<br/>1<br/>1<br/>1<br/>1</th><th>dministrador<br/>1900-01-01<br/>1900-01-01<br/>1900-01-01<br/>1900-01-01<br/>1900-01-01<br/>1900-01-01<br/>1900-01-01<br/>1900-01-01<br/>1900-01-01<br/>PACE 00:000<br/>R Busca<br/>b</th><th>(\$9)))*<br/>⇒<br/>⇒<br/>⇒<br/>⇒<br/>⇒<br/>⇒<br/>⇒<br/>⇒<br/>⇒<br/>⇒</th></l<></ul> | READOS: 102         NINKEL  | - Wdr<br>bd - 10<br>curso<br>8<br>8<br>8<br>8<br>8<br>8<br>8<br>8<br>8<br>8<br>8<br>8<br>8<br>8<br>8<br>8<br>8<br>8<br>8 | Ininistrador 1<br>121 and a<br>IetrsCurso<br>A<br>A<br>A<br>A<br>A<br>A<br>A<br>A<br>A<br>MINGO DE GU<br>SOLIDARIO PICOLO<br>Traco | (67))*  nvel  1  1  1  1  3  2MAN -  10.* | SQLQur<br>anhoEscolar<br>2019<br>2019<br>20 | ery37.sql - W<br>autorizacion<br>1<br>1<br>1<br>1<br>1<br>1<br>1<br>1<br>1<br>1<br>1<br>1<br>1 | dministrador<br>1900-01-01<br>1900-01-01<br>1900-01-01<br>1900-01-01<br>1900-01-01<br>1900-01-01<br>1900-01-01<br>1900-01-01<br>1900-01-01<br>PACE 00:000<br>R Busca<br>b | (\$9)))*<br>⇒<br>⇒<br>⇒<br>⇒<br>⇒<br>⇒<br>⇒<br>⇒<br>⇒<br>⇒ |
| OBSERVACIÓN               | Cab<br>rela<br>ape | oe destad<br>acionada<br>ellido mat                                                                                                    | car que<br>a datos<br>erno, ap                                                                                                    | en el<br>s sensit<br>pellido p                                                                                                    | l mód<br>bles d<br>batern                                                                                                    | lulo e<br>el alu<br>o, dire | en o<br>Imno<br>eccio                                                                                                    | cuestion<br>com<br>cones e                                                                                                    | ón,<br>10 p<br>entre                      | no se<br>or eje<br>otros.                                                                                                    | reflej<br>mplo:                                                                                | a info<br>nombr                                                                                                    | rmación<br>e, RUT,                                         |

### IFOOD SMARTFACE – BASE DE DATOS AUTORIZADOS TOTÉM

| EVIDENCIA 001             |                    |                                                                                                    |                                                                                                    |                                                                                                    |                                                                                                    |                                                                                                    |                                                                                                    |                                                                                                    |                                                                                                    |                                                                                                    |                       |
|---------------------------|--------------------|----------------------------------------------------------------------------------------------------|----------------------------------------------------------------------------------------------------|----------------------------------------------------------------------------------------------------|----------------------------------------------------------------------------------------------------|----------------------------------------------------------------------------------------------------|----------------------------------------------------------------------------------------------------|----------------------------------------------------------------------------------------------------|----------------------------------------------------------------------------------------------------|----------------------------------------------------------------------------------------------------|-----------------------|
| MÓDULO                    | Si                 | stema<br>SICER                                                                                                    | AMBIENT                                                                                                    | Έ                                                                                                    |                                                                                                    | Produc                                                                                                    | cción                                                                                                    |                                                                                                    | VERSI                                                                                                    | ÓN                                                                                                    |                       |
|                           | 1                  | 1 Se ingresa al Sistema SICER con credenciales respectivas                                                                                 |                                                                                                    |                                                                                                    |                                                                                                    |                                                                                                    |                                                                                                    |                                                                                                    |                                                                                                    |                                                                                                    |                       |
| DESCRIPCIÓN               | 2                  | En la op<br>Matrícu                                                                                                    | ción de menú s<br>la".                                                                                                    | se ingr                                                                                                    | esa a                                                                                                    | "Admi                                                                                                    | inistrar                                                                                                    | Matríc                                                                                                    | ula/Lis                                                                                                    | stado                                                                                                    |                       |
| PASOS                     | 3                  | Se ingre                                                                                                    | sa Región, Con                                                                                                    | nuna y                                                                                                    | RBD,                                                                                                    | presic                                                                                                    | onando                                                                                                    | el botć                                                                                                    | on "Bu                                                                                                    | scar".                                                                                                    |                       |
|                           | 4                  | 4 Se verifica con la información de la Base de Datos del Tótem del prestador.                                                              |                                                                                                    |                                                                                                    |                                                                                                    |                                                                                                    |                                                                                                    |                                                                                                    |                                                                                                    |                                                                                                    |                       |
| DESCRIPCIÓN<br>INCIDENCIA | Se v<br>sist       | Se verifica la cantidad de matriculados para el RBD en base de datos prestador y sistema SICER, visualizando la cantidad de 239 registros. |                                                                                                    |                                                                                                    |                                                                                                    |                                                                                                    |                                                                                                    |                                                                                                    |                                                                                                    |                                                                                                    |                       |
| IMAGEN                    |                    |                                                                                                    | icrosoft SQL Server Manager<br>Edit View Query Del<br>ew Query<br>SIS_SMARTFACE<br>Explorer<br>SSIS_SMARTFACE<br>Databases<br>System Databa<br>SIS_SMARTFAC<br>Databases<br>System Databases<br>System Databases<br>SIS_SMARTFAC<br>Databases<br>System Catabases<br>System Ca | nent Studio<br>bug Tools<br>SQLQuer<br>SQLQuer<br>SQLQUER<br>SQLQUER | Window<br>E Execute 1<br>y1.sql - (<br>ct * fr<br>Mes<br>ficianolD<br>44281<br>90983<br>19753<br>26682<br>34229<br>38962<br>39121<br>41326<br>32203<br>10.50 SP2)<br>Ln<br>inistrac<br>10121 - Se | w Communication of the second second | unity Help<br>(33)*<br>(33)*<br>(111103<br>Nombre<br>30784281<br>30784281<br>30819753<br>3082682<br>30834229<br>30834229<br>30834126<br>3084126<br>3084126<br>3084126<br>3084126<br>3084210<br>SIS<br>Col 17<br>Atricula | Apelido<br>8-A BASICA<br>8-A BASICA<br>8-A | Put<br>30784281<br>30789083<br>30819753<br>3083922<br>30834229<br>30834229<br>30834229<br>30834229<br>30834229<br>30834229<br>30834229<br>30842203<br>30842203<br>30842203<br>30842203<br>30842203<br>30842203<br>30842203<br>30842203<br>30842203<br>30842203<br>30842203<br>30842203<br>30842203<br>3084220<br>3084220<br>308420<br>308420<br>308400<br>30840<br>308400<br>308400<br>308400<br>308400<br>308400<br>308400<br>308400<br>308400<br>308400<br>308400<br>308400<br>308400<br>308400<br>308400<br>308400<br>308400<br>3084000<br>3084000<br>30840000000000 | Rbd ^<br>10021<br>10021<br>10021<br>10021<br>10021<br>10021<br>10021<br>10021<br>10021<br>10021<br>10021<br>10021<br>10021<br>10021<br>10021<br>10021<br>10021<br>10021<br>10021 |                       |
| OBSERVACIÓN               | Cab<br>rela<br>ape | e destad<br>acionada<br>Ilido mat                                                                                                    | car que en e<br>a datos sensil<br>erno, apellido i                                                                                                    | l mód<br>bles do<br>patern                                                                                                    | lulo<br>el alu<br>o, dire                                                                                                    | en cue<br>umno<br>eccion                                                                                                    | estión,<br>como<br>es entr                                                                                                    | no se<br>por eje<br>e otros                                                                                                    | e refle<br>emplo:                                                                                                    | eja inf<br>nomb                                                                                                    | ormación<br>ore, RUT, |

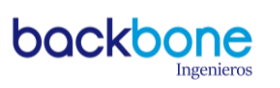

| EVIDENCIA 002             |                    |                                                                                                    |                                                                   |                                                                                                    |                                                                                                    |                                                                                                    |                       |  |  |  |  |
|---------------------------|--------------------|----------------------------------------------------------------------------------------------------|-------------------------------------------------------------------|----------------------------------------------------------------------------------------------------|----------------------------------------------------------------------------------------------------|----------------------------------------------------------------------------------------------------|-----------------------|--|--|--|--|
| MÓDULO                    | Si                 | istema<br>SICER                                                                                                    | AMBIENTE                                                          | Producción                                                                                                    | ١                                                                                                    | /ERSIÓN                                                                                                    |                       |  |  |  |  |
|                           | 1                  | Se ingre                                                                                                    | sa al Sistema SICER d                                             | on credenciales re                                                                                                    | espectiva                                                                                                    | S                                                                                                    |                       |  |  |  |  |
| DESCRIPCIÓN               | 2                  | 2 En la opción de menú se ingresa a "Administrar Matrícula/Listado<br>Matrícula".                                                                      |                                                                   |                                                                                                    |                                                                                                    |                                                                                                    |                       |  |  |  |  |
| PASOS                     | 3                  | Se ingre                                                                                                    | sa Región, Comuna y                                               | RBD, presionand                                                                                                    | o el botó                                                                                                    | n "Buscar".                                                                                                    |                       |  |  |  |  |
|                           | 4                  | Se filtra                                                                                                    | la información de lo                                              | s autorizados de e                                                                                                    | nrolamie                                                                                                    | nto.                                                                                                    |                       |  |  |  |  |
|                           | 5                  | Se verif                                                                                                    | ca con la informació                                              | n de la Base de Da                                                                                                    | itos del T                                                                                                    | ótem del pre                                                                                                    | estador.              |  |  |  |  |
| DESCRIPCIÓN<br>INCIDENCIA | Se<br>pre          | Se verifica la cantidad de matriculados autorizados para el RBD en base de datos prestador y sistema SICER, visualizando la cantidad de 102 registros. |                                                                   |                                                                                                    |                                                                                                    |                                                                                                    |                       |  |  |  |  |
| IMAGEN                    | Cak                | SIS_SM<br>QL Ser<br>Datab<br>QL Ser<br>Datab<br>Sy<br>Sy<br>SS<br>SS<br>SS<br>SS<br>SS<br>SS<br>SS<br>SS<br>SS<br>SS<br>SS                             | ARTFACE                                                           | *         *         *         *         *         *         *         *         *         *         *         *         *         *         *         *         *         *         *         *         *         *         *         *         *         *         *         *         *         *         *         *         *         *         *         *         *         *         *         *         *         *         *         *         *         *         *         *         *         *         *         *         *         *         *         *         *         *         *         *         *         *         *         *         *         *         *         *         *         *         *         *         *         *         *         *         *         *         *         *         *         *         *         *         *         *         *         *         *         *         *         *         *         *         *         *         *         *         *         *         *         *         *         *         *         *         * | Rut         Rb           30784281         10           30784281         10           30790983         10           30838229         10           30838962         10           30838962         10           308389121         10           30842203         10           30842203         10           30842203         10           30842203         10           SMARTFACE         (           N         -           KLM (BN GUÓN')         -           Ejemplo: 24938         Tet | Image: Second Second |                       |  |  |  |  |
| OBSERVACIÓN               | Cab<br>rela<br>ape | oe destad<br>acionada<br>ellido mat                                                                                                    | car que en el móo<br>a datos sensibles c<br>erno, apellido paterr | Julo en cuestión<br>el alumno como<br>10, direcciones ent                                                                                                    | , no se<br>por eje<br>tre otros.                                                                                                    | refleja info<br>mplo: nomb                                                                                                    | ormación<br>ire, RUT, |  |  |  |  |